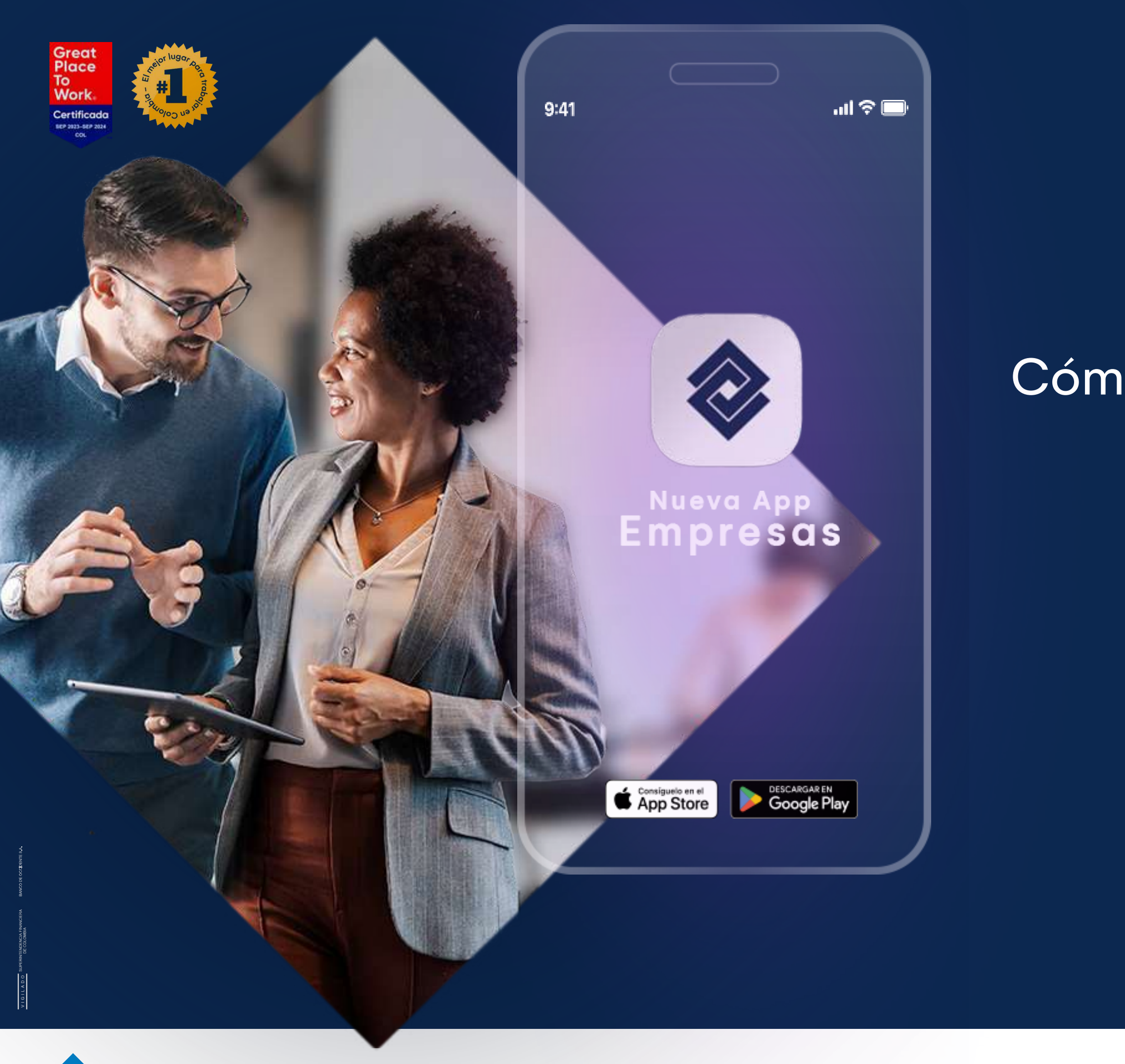

Banco de Occidente

Del lado de los que hacen.

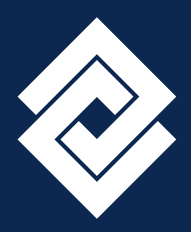

### Cómo realizar autorizaciones desde la App Empresas Instructivo Autorizaciones

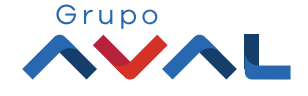

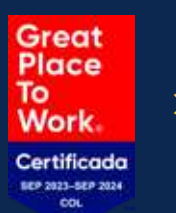

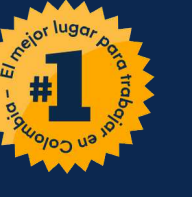

| Empr  | resa: CAR SOLUTIONS |   |     |   |
|-------|---------------------|---|-----|---|
| Ver s | aldos               | 8 | 2 • |   |
|       | Cuentas Corrientes  |   |     | с |
|       | Saldo Disponible    |   |     | S |
|       | ** *** *** **       |   |     |   |
|       | Saldo Canje         |   |     | S |
|       | ** *** *** **       |   |     |   |
|       | Saldo Actual        |   |     | S |
|       |                     |   |     |   |
|       | Ver detaile >       |   |     |   |
|       | • • •               |   |     |   |

Una vez ingreses a la
 App Banco de
 Occidente Empresas,
 dar clic en el menú del
 home.

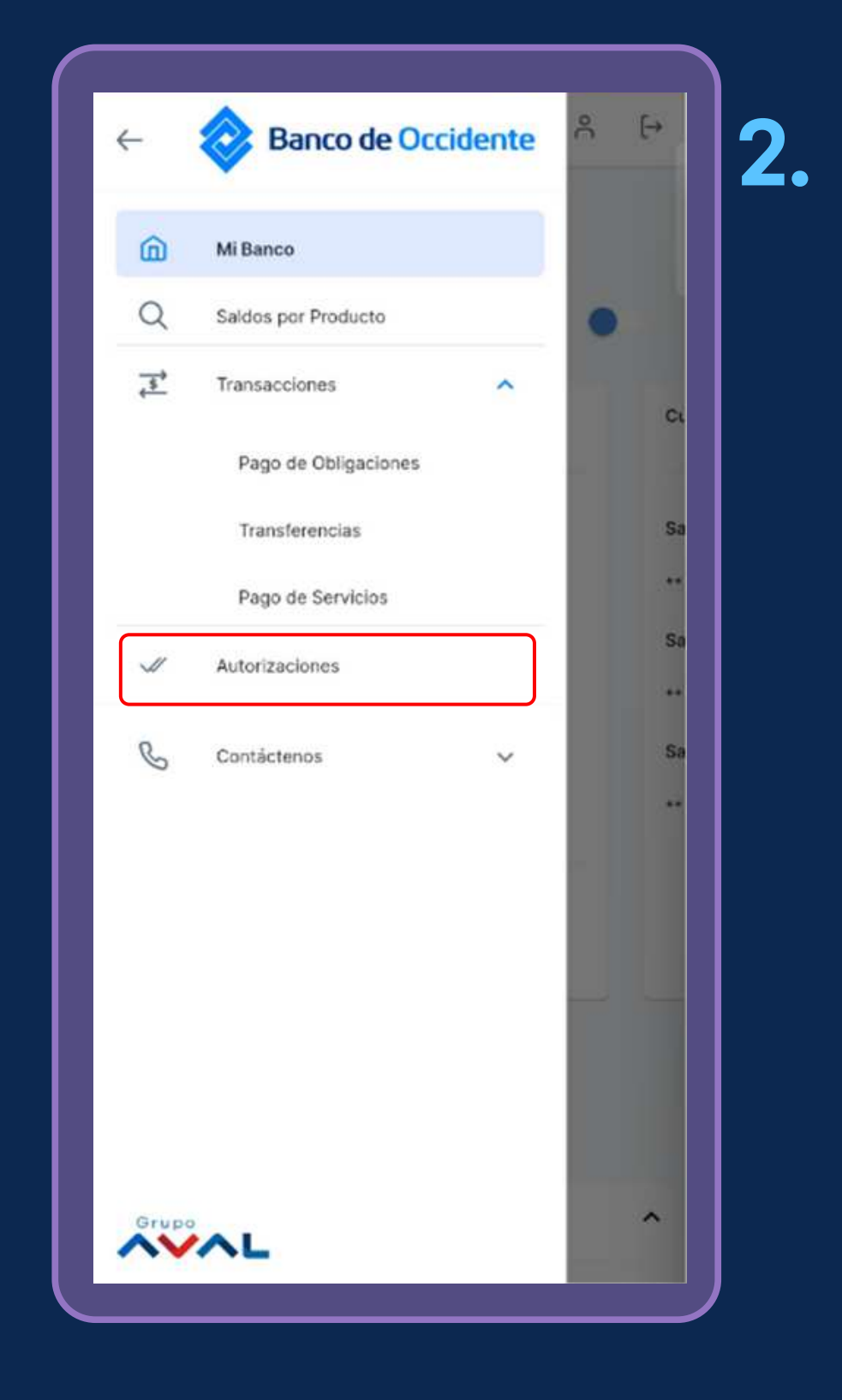

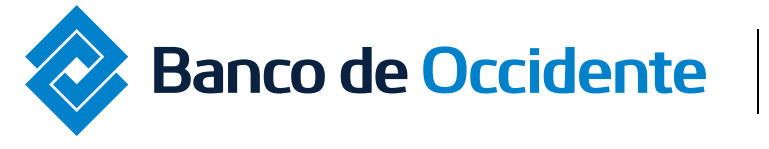

Del lado de los que hacen.

### Instructivo Autorizaciones

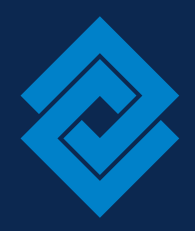

### Dar clic en el servicio de "Autorizaciones"

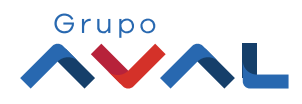

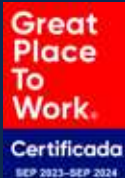

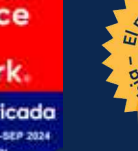

**3.** Selecciona las operaciones pendientes por autorizar. Puedes seleccionar una o varias operaciones.

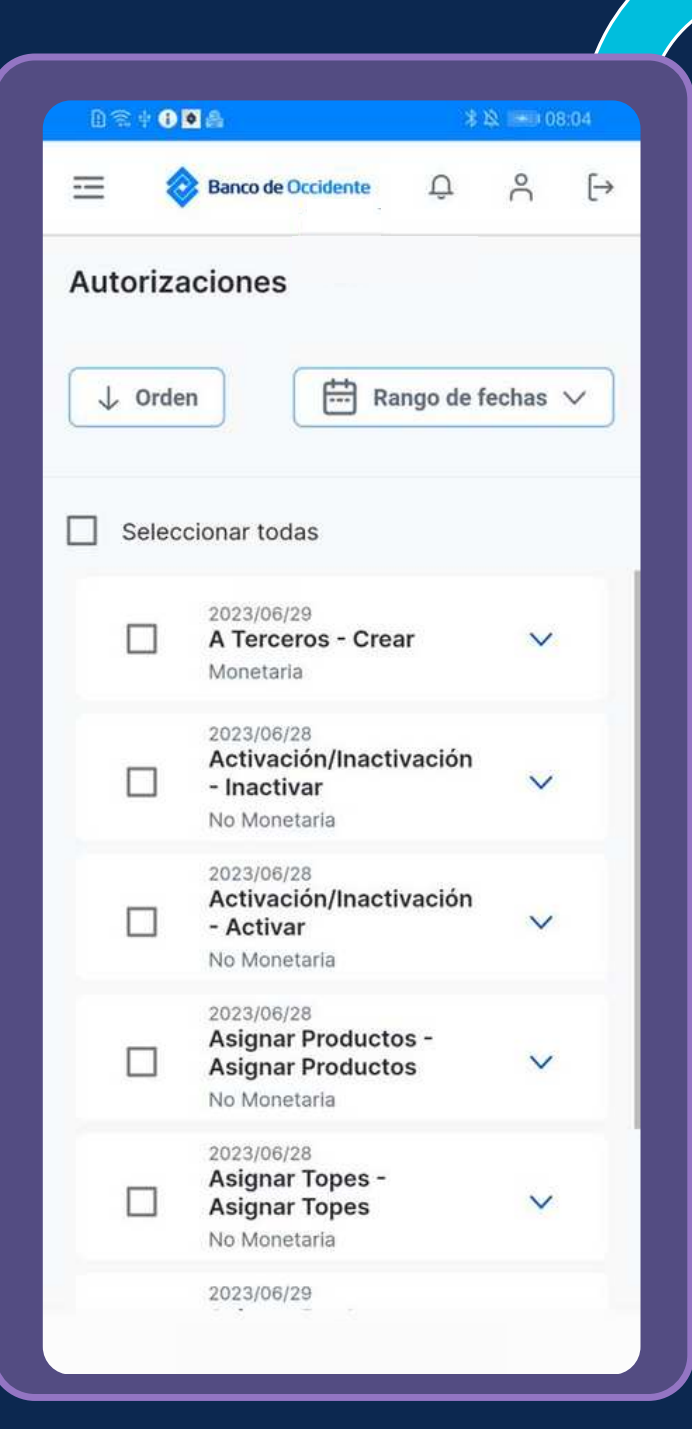

**3.1** Una vez seleccionadas las operaciones, dar clic en autorizar.

| <ul> <li>Dest O D A</li> <li>Banco de Occidente</li> <li>Q</li> <li>Autorizaciones</li> <li>✓ Orden</li> <li>✓ Orden</li> <li>✓ Orden</li> <li>✓ Orden</li> <li>✓ Corden</li> <li>✓ Corden</li> <li>✓</li></ul> |          |                                                                    |             |
|----------------------------------------------------------------------------------------------------|----------|--------------------------------------------------------------------|-------------|
| E Encode Occidente     Autorizaciones     Image: Orden     Image: Orden   Image: Orden   Image: Orden   Image                                                                                                    | D 🕾 🕂 🕕  | • A                                                                | * 🕸 💷 08:04 |
| Autorizaciones                                                                                                    | = (      | Banco de Occidente                                                 | <u>م</u> ا  |
| ↓ Orden Image: Rango de fechas   Image: Rango de fechas                                                                                                    | Autoriza | aciones                                                            |             |
| <ul> <li>(8) seleccionadas</li> <li>2023/06/29</li> <li>A Terceros - Crear<br/>Monetaria</li> <li>2023/06/28</li> <li>2023/06/28</li> <li>Activación/Inactivación<br/>- Inactivar<br/>No Monetaria</li> <li>2023/06/28</li> <li>2023/06/28</li> <li>2023/06/28</li> <li>Activación/Inactivación<br/>- Activar</li> </ul>                                                                                                    | ↓ Orde   | n Rango                                                            | de fechas 🗸 |
| <ul> <li>2023/06/29</li> <li>A Terceros - Crear<br/>Monetaria</li> <li>2023/06/28</li> <li>Activación/Inactivación<br/>- Inactivar<br/>No Monetaria</li> <li>2023/06/28</li> <li>Activación/Inactivación<br/>- Activación/Inactivación</li> <li>Activar</li> </ul>                                                                                                    | 🔽 (8) se | leccionadas                                                        |             |
| 2023/06/28         Activación/Inactivación         - Inactivar         No Monetaria         2023/06/28         Activación/Inactivación         Activación/Inactivación         - Activar                                                                                                    |          | 2023/06/29<br>A Terceros - Crear<br>Monetaria                      | ~           |
| 2023/06/28<br>Activación/Inactivación<br>- Activar                                                                                                    |          | 2023/06/28<br>Activación/Inactivaci<br>- Inactivar<br>No Monetaria | ón 🗸        |
| Autorizar                                                                                                    |          | 2023/06/28<br>Activación/Inactivaci<br>- Activar                   | ón<br>V     |
|                                                                                                    |          | Autorizar                                                          |             |
| Rechazar                                                                                                    |          | Rechazar                                                           |             |
|                                                                                                    |          |                                                                    |             |

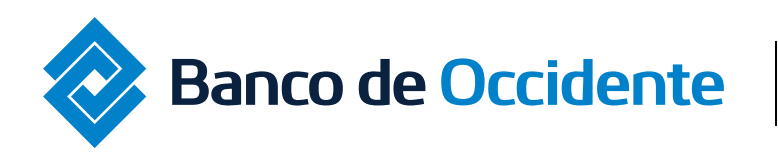

Del lado de los que hacen.

#### Instructivo Autorizaciones

# **3.2** Se visualizará el detalle del resultado de la autorizacion exitosa.

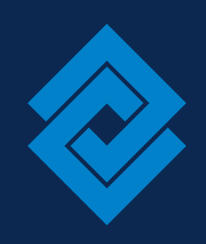

| Resultado de aut                                                                                    | orización                                                     |  |  |
|----------------------------------------------------------------------------------------------------|---------------------------------------------------------------|--|--|
| <ul> <li>Aprobado exitos</li> <li>Con esta acción u<br/>autorización de e<br/>totalidad.</li> </ul> | amente<br>Isted acaba de realizar la<br>sta transacción en su |  |  |
| A Terceros - Crear<br>Monetaria                                                                     | Aprobada 🗸 🗸                                                  |  |  |
| Tipo Producto                                                                                       | Cuenta Corriente                                              |  |  |
| Nombre Producto Origen                                                                              | CTE2609                                                       |  |  |
| No. Producto                                                                                        | *****2609                                                     |  |  |
| echa de Pago                                                                                        | 2023/12/26                                                    |  |  |
| Fipo Identificación                                                                                 | NIT Persona Jurídica                                          |  |  |
| No. Identificación                                                                                  | 9012416778                                                    |  |  |
| Beneficiario                                                                                        | CUSTOMER 001366618                                            |  |  |
| Forma de Pago                                                                                       | Abono a producto Banco<br>de Occidente                        |  |  |
| No. Comprobante                                                                                     | 1235                                                          |  |  |
| Valor a Pagar                                                                                       | \$10,000.00                                                   |  |  |
| Entidad Financiera<br>Destino                                                                       | Banco de Occidente                                            |  |  |
| Tipo Producto                                                                                       | Cuenta Ahorros                                                |  |  |
| Producto Destino                                                                                    | 227850997                                                     |  |  |
| No. Factura                                                                                         | N/A                                                           |  |  |
| nformación Adicional                                                                                | N/A                                                           |  |  |
| Nombre Usuario Creador                                                                              | Karen Vázquez Campo                                           |  |  |

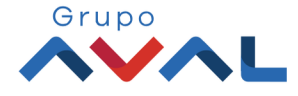

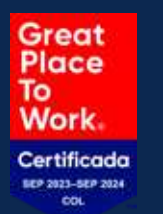

#

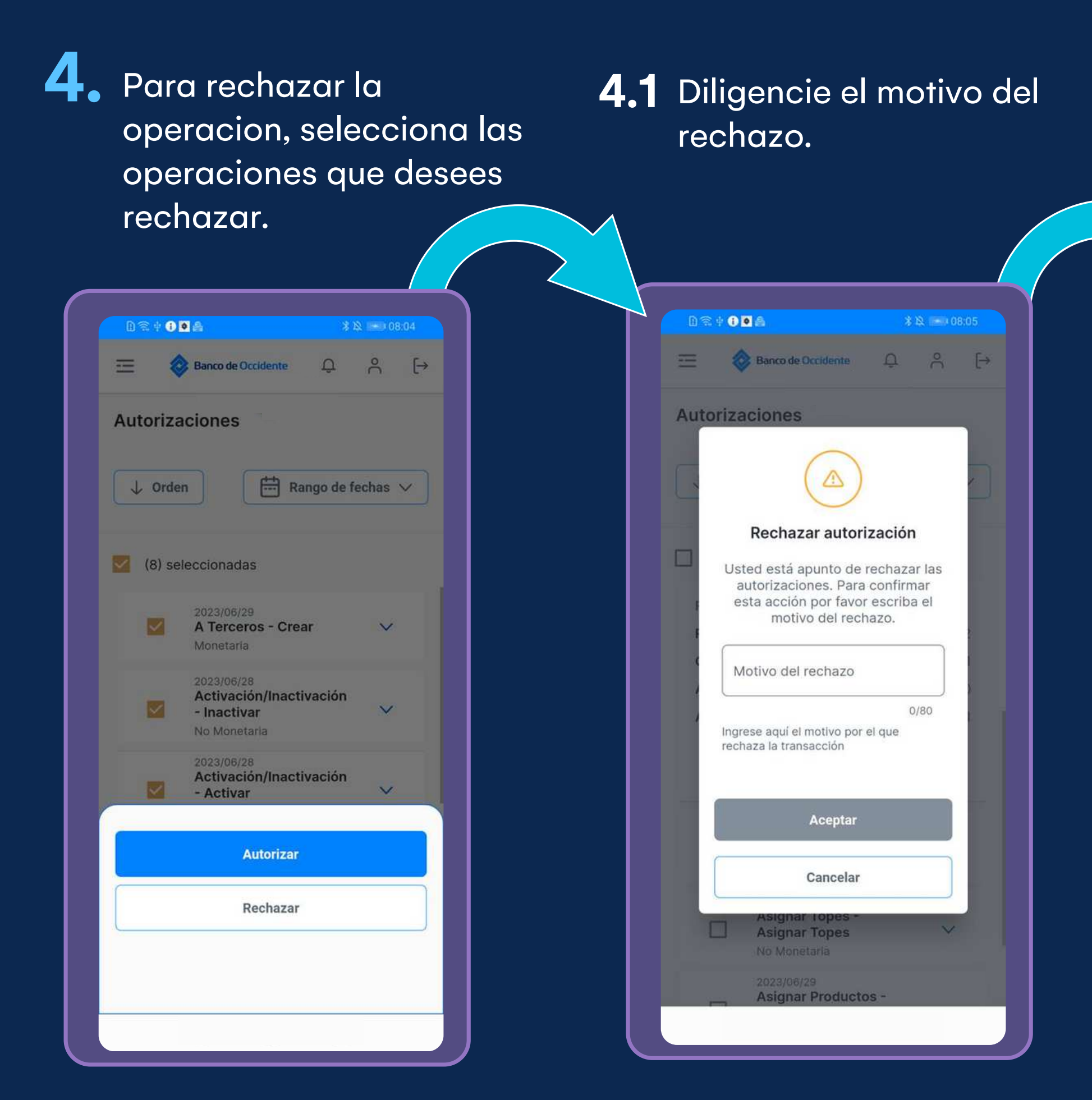

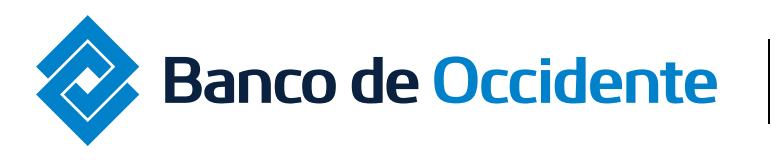

Del lado de los que hacen.

#### Instructivo Autorizaciones

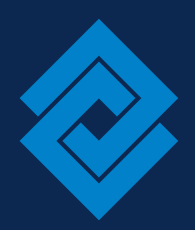

## **4.2** Se visualizará el detalle del resultado de la autorizacion rechazada.

| Resultado de autorización                         |                                        |  |  |  |
|---------------------------------------------------|----------------------------------------|--|--|--|
| Autorización rechazada<br>Por motivo de: "prueba" |                                        |  |  |  |
| A Terceros - Crear<br>Monetaria                   | Rechazada                              |  |  |  |
| Tipo Producto                                     | Cuenta Corriente                       |  |  |  |
| Nombre Producto Origen                            | CTE2609                                |  |  |  |
| No. Producto                                      | *****2609                              |  |  |  |
| Fecha de Pago                                     | 2023/10/02                             |  |  |  |
| Tipo Identificación                               | NIT Persona Jurídica                   |  |  |  |
| No. Identificación                                | 8903990027                             |  |  |  |
| Beneficiario                                      | CUSTOMER DG1909182                     |  |  |  |
| Forma de Pago                                     | Abono a producto Banco<br>de Occidente |  |  |  |
| No. Comprobante                                   | 234234                                 |  |  |  |
| Valor a Pagar                                     | \$1,000.00                             |  |  |  |
| Entidad Financiera<br>Destino                     | Banco de Occidente                     |  |  |  |
| Tipo Producto                                     | Cuenta Corriente                       |  |  |  |
| Producto Destino                                  | 001130996                              |  |  |  |
| No. Factura                                       | N/A                                    |  |  |  |
| Información Adicional                             | N/A                                    |  |  |  |
| Nombre Usuario Creador                            | Karen Vázguez Campo                    |  |  |  |

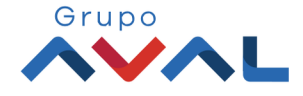

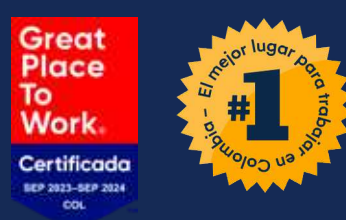

### App Banco de Occidente Empresas Lo que haces, se hace confiable

Si tienes alguna duda comunícate con nuestras líneas de atención: Tel: 018000 514652

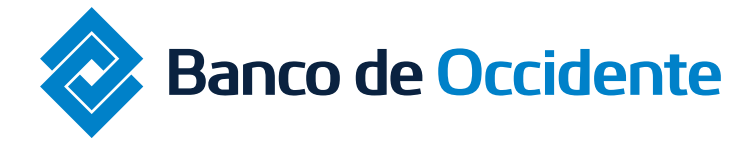

Del lado de los que hacen.

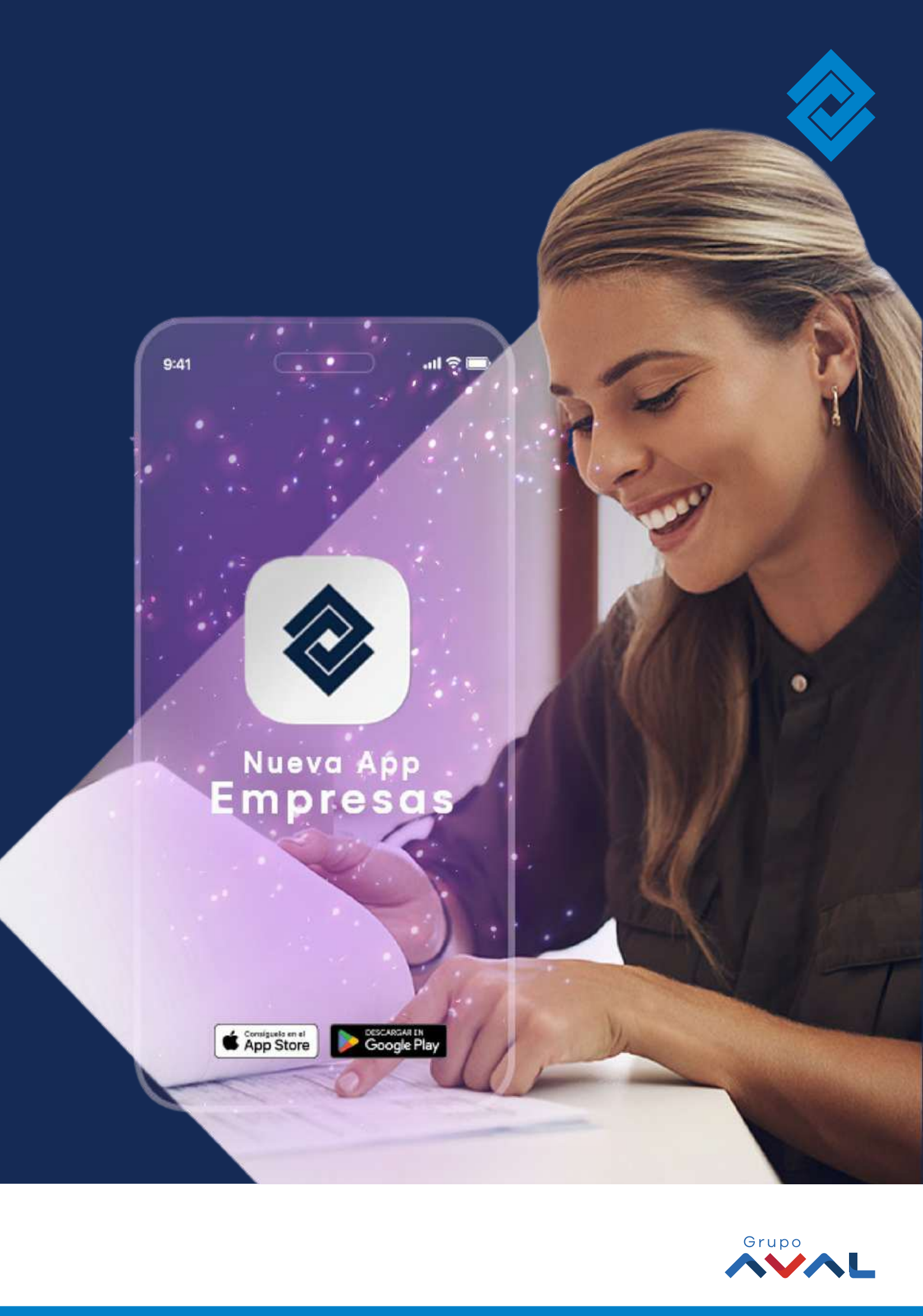